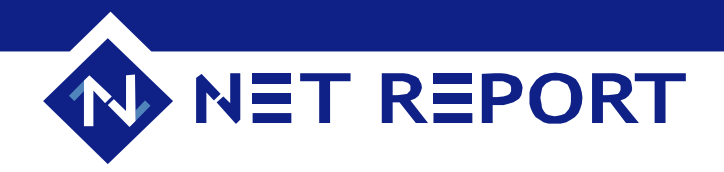

## Your Question

# Article 00004

**Problem or Question:** How To Install Net Report on a Production Server Without Installing Internet Explorer 6 and how to remove the need for Internet Explorer 6 and Windows Installer 2.0?

### Quick Info

Found In: Net Report Version 3.0 Last Updated: Thursday July 1, 2004

### Product Information D

The Information in this article applies to: Product: Net Report

\*Version: 3.0

### **Device or Interface:**

N/A

### Symptoms D

### **Problem Type:**

- You want to install Net Report on a Production Server without having to upgrade to Internet Explorer 6.
- By default, the installation procedure looks for Internet Explorer 6.
- By default, the installation procedure needs Windows Installer 2.0.

| Replication Context: |  |
|----------------------|--|
| N/A                  |  |
| Error Message:       |  |
| N/A                  |  |

### Net Report Answer

\*Cause: N/A

**Resolution or Work Around:** 

Editing the NetReport[Solution Name].msi file

**Note:** if you need to install ORCA, please refer to Article 00017: How To Download and Install ORCA.

**Steps** 

Decide which Net Report solution you want to install. How?
 In the Net Report setup directory the solutions are listed as follows:

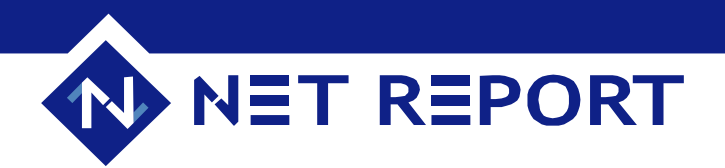

- **all** directory: contains Net Report.msi: the complete Net Report Solution.
- **console** directory: contains Net Report(Management Console).msi: only the Net Report Management Console.
- **engine** directory: contains Net Report(Engine).msi for the Net Report Engine without the Web Portal.
- **portal** directory: contains Net Report(Portal).msi for the Net Report Web Portal only.
- 2. Launch Orca.exe to edit a Net Report[Solution Name].msi.
- 3. Select the setup directory where Net Report has been installed.
- 4. Select File> Open...
- 5. Open the \*.msi file at: c:\..\Master\_NR[Version Number]\setup\ Net Report [Solution Name].msi.

The NetReport[Solution Name).msi opens.

6. Select the LaunchCondition table from the Left Tables Pane. Show Me!

| 🏞 NetReport (Portal).msi - Orca        |                               |                                                                                         |
|----------------------------------------|-------------------------------|-----------------------------------------------------------------------------------------|
| <u>File Edit Tables Transform Tool</u> | s <u>V</u> iew <u>H</u> elp   |                                                                                         |
|                                        | <b>■ E ≝ B</b>                |                                                                                         |
| Tables                                 | Condition                     | Description                                                                             |
| FileSFPCatalog                         | IE6FOUND                      | Internet Explorer 6 or greater needs to be installed for this installation to continue. |
| Font                                   | (Not Version9X)               | [ProductName] requires that your computer is running Windows NT 4.0 or Windows 2000     |
| ISDFLInfo                              |                               |                                                                                         |
| ISSelfReg                              |                               |                                                                                         |
| ISVRoot                                |                               |                                                                                         |
| Icon                                   |                               |                                                                                         |
| IniFile                                |                               |                                                                                         |
| IniLocator                             |                               |                                                                                         |
| InstallExecuteSequence                 |                               |                                                                                         |
| InstallUISequence                      |                               |                                                                                         |
| IsolatedComponent                      |                               |                                                                                         |
| LaunchCondition                        |                               |                                                                                         |
| ListBox                                |                               |                                                                                         |
| ListView                               |                               |                                                                                         |
| LockPermissions                        |                               |                                                                                         |
| MIME                                   | I                             |                                                                                         |
| Media                                  |                               |                                                                                         |
| ModuleComponents                       |                               |                                                                                         |
| ModuleDependency                       |                               |                                                                                         |
| Mauatila                               |                               |                                                                                         |
| Moverne                                | 1                             |                                                                                         |
| Tables: 00                             | un<br>InvestiGandition - 2 vi | No column is coloring                                                                   |
| Tables: 90                             | LaunchCondition - 2 re        | jivo column is selected.                                                                |

7. Right-click on the IE6FOUND Condition line. The context menu appears.

8. Click **Drop Row** in the context menu to remove the **IE6FOUND Condition** line from the **Condition** pane. **Show Me!D** 

# NET REPORT

| 🏞 NetReport (Portal).msi - Orca  |                             |                                                                                                    |                                                                  |
|----------------------------------|-----------------------------|----------------------------------------------------------------------------------------------------|------------------------------------------------------------------|
| File Edit Tables Transform Tools | View Help                   |                                                                                                    |                                                                  |
|                                  | ∎ E x B                     |                                                                                                    |                                                                  |
| Tables                           | Condition                   | Description                                                                                                    |                                                                  |
| FileSFPCatalog                   | IE6FOUND                    | The second second second second second second second second second second second second second second second se | preater needs to be installed for this installation to continue. |
| Font                             | (Not Version9X)             | Errors                                                                                                    | ; that your computer is running Windows NT 4.0 or Windows 2000   |
| ISDFLInfo                        |                             | Add Row                                                                                                    |                                                                  |
| ISSelfReg                        |                             | Drop Row                                                                                                    |                                                                  |
| ISVRoot                          |                             | Diopition                                                                                                    |                                                                  |
| Icon                             |                             | View in Decimal                                                                                                 |                                                                  |
| IniFile                          |                             | View in Hexadecimal                                                                                             |                                                                  |
| IniLocator                       |                             |                                                                                                    | J                                                                |
| InstallExecuteSequence           |                             |                                                                                                    |                                                                  |
| InstallUISequence                |                             |                                                                                                    |                                                                  |
| IsolatedComponent                |                             |                                                                                                    |                                                                  |
| LaunchCondition                  |                             |                                                                                                    |                                                                  |
| ListBox                          |                             |                                                                                                    |                                                                  |
| ListView                         |                             |                                                                                                    |                                                                  |
| LockPermissions                  |                             |                                                                                                    |                                                                  |
| MIME                             |                             |                                                                                                    |                                                                  |
| Media                            |                             |                                                                                                    |                                                                  |
| ModuleComponents                 |                             |                                                                                                    |                                                                  |
| ModuleDependency                 |                             |                                                                                                    |                                                                  |
| ModuleSignature                  |                             |                                                                                                    |                                                                  |
|                                  |                             |                                                                                                    |                                                                  |
| J MsiAssembly                    | l<br>Lava da Caraditiana de | • · · · · · · · · · · · · · · · · · · ·                                                                         |                                                                  |
| Tables: 90                       | LaunchCondition - 2         | . rows                                                                                                    | Condition - String[255], Key                                     |

# Click OK in the This will permanently remove 1 row from this database. Do you wish to continue? message. Show Me!D

| NetReport (Portal),msi - O | rca                 | _O_                                                                                     |
|----------------------------|---------------------|-----------------------------------------------------------------------------------------|
| File Edit Tables Transform | Tools View Help     |                                                                                         |
|                            | * = 6 🛒 署           |                                                                                         |
| Tables                     | ▲ Condition         | Description                                                                             |
| FileSFPCatalog             | IE6FOUND            | Internet Explorer 6 or greater needs to be installed for this installation to continue. |
| Font                       | (Not Version9X)     | [ProductName] requires that your computer is running Windows NT 4.0 or Windows 2000     |
| ISDFLInfo                  |                     |                                                                                         |
| ISSelfReg                  |                     |                                                                                         |
| ISVRoot                    |                     |                                                                                         |
| Icon                       | Orca                | X                                                                                       |
| IniFile                    |                     |                                                                                         |
| IniLocator                 | This                | ; will permanently remove 1 rows from this database.                                    |
| InstallExecuteSequence     | -   🕗 Do y          | you wish to continue?                                                                   |
| InstallUISequence          |                     |                                                                                         |
| IsolatedComponent          |                     | OK Oppuler                                                                              |
| LaunchCondition            |                     |                                                                                         |
| ListBox                    |                     |                                                                                         |
| ListView                   |                     |                                                                                         |
| LockPermissions            |                     |                                                                                         |
| MIME                       |                     |                                                                                         |
| Media                      |                     |                                                                                         |
| ModuleComponents           |                     |                                                                                         |
| ModuleDependency           |                     |                                                                                         |
| ModuleSignature            |                     |                                                                                         |
| MoveFile                   |                     |                                                                                         |
| MsiAssembly                |                     |                                                                                         |
| Tables: 90                 | LaunchCondition - 2 | 2 rows Condition - String[255], Key                                                     |

The IE6FOUND line will be dropped.

10. Select **File>Save** to save the changes you have made.

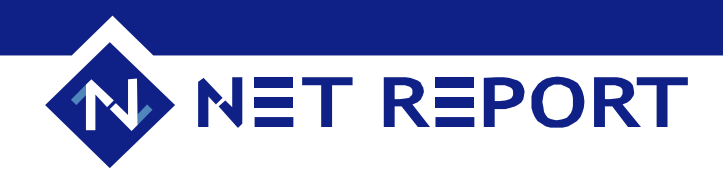

### Editing the setup.ini file

### **Steps**

- 1. Select **Start> All Programs> Accessories> Notepad** (or another text editor).
- 2. Select File> Open...
- 3. Open:

c:\..\Master\_NR[Version Number]\setup> Net Report [Solution Name]> setup.ini.

The setup.ini file opens.

4. Search for the entry: MsiVersion=2.0.2600.0 in the Startup section. Show Me!□

| 🌌 Setup.ini - Bloc-notes                                                                                                    |          |
|----------------------------------------------------------------------------------------------------|----------|
| Eichier Edition Format ?                                                                                                    |          |
| [Info]<br>Name=INTL<br>Version=1.00.000<br>DiskSpace=8000 ;DiskSpace requirement in KB                                                                                                    | <u> </u> |
| <pre>[Startup]<br/>CmdLine=<br/>SuppressWrongOS=Y<br/>ScriptDriven=0<br/>ScriptVer=1.0.0.1<br/>DotNetOptionalInstallIfSilent=N<br/>OnUpgrade=1<br/>RequireExactLangMatch=0404,0804<br/>Product=NetReport (Portal)<br/>PackageName=NetReport (Portal).msi<br/>Msiversion=2.0.2600.0<br/>EnableLangDlg=N<br/>DoMaintenance=N<br/>ProductCode={00746ED9-8BA9-483A-9AA4-813F63F4C965}<br/>ProductVersion=3.00.000<br/>SuppressReboot=Y<br/>PackageCode={DBEBAE92-8D07-4D67-8BED-011DF7F0C9EA}</pre> |          |
| [SupportOS]<br>Win95=1<br>Win98=1<br>WinME=1<br>WinNT4=1<br>Win2K=1                                                                                                    |          |
| [win95]<br>MajorVer=4<br>MinorVer=0<br>MinorVerMax=1<br>BuildNo=950<br>PlatformId=1                                                                                                    |          |
| <b>I</b>                                                                                                    |          |

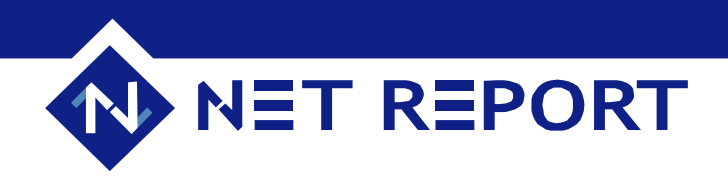

5. Replace the entry with MsiVersion=1.10.1029.0. Show Me!D

| 🛃 Setup.ini - Bloc-notes                                                                                                    | <u>- 0 ×</u> |
|----------------------------------------------------------------------------------------------------|--------------|
| Eichier Edition Format ?                                                                                                    |              |
| [Info]<br>Name=INTL<br>Version=1.00.000<br>DiskSpace=8000 ;DiskSpace requirement in KB                                                                                                    | <u> </u>     |
| <pre>[Startup]<br/>CmdLine=<br/>SuppressWrongOS=Y<br/>ScriptDriven=0<br/>ScriptVer=1.0.0.1<br/>DotNetOptionalInstallIfSilent=N<br/>OnUpgrade=1<br/>RequireExactLangMatch=0404,0804<br/>Product=NetReport (Portal)<br/>PackageName=NetReport (Portal).msi<br/>Msiversion=1.10.1029.0<br/>EnableLangDlg=N<br/>DoMaintenance=N<br/>ProductCode={00746ED9-8BA9-483A-9AA4-813F63F4C965}<br/>ProductVersion=3.00.000<br/>SuppressReboot=Y<br/>PackageCode={DBEBAE92-8D07-4D67-8BED-011DF7F0C9EA}</pre> |              |
| [SupportOS]<br>Win95=1<br>Win98=1<br>WinME=1<br>WinNT4=1<br>Win2K=1                                                                                                    |              |
| [win95]<br>MajorVer=4<br>MinorVer=0<br>MinorVerMax=1<br>BuildNo=950<br>PlatformId=1                                                                                                    | -            |
| T                                                                                                    |              |

6. Select File> Save.

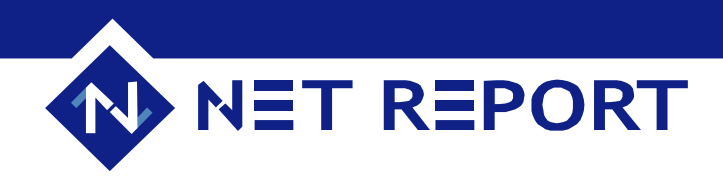

### **Running setup.exe**

### **Steps**

- 1. Find: c:\..\Master\_NR[Version Number]> setup> Net Report[Solution Name]> setup.exe.
  - Double-click on setup.exe. The Net Report [Solution Name] InstallShield Wizard opens. The Malformed License Certificate message will appear. Show Me!D

| Net Report Configuration                               |                                                                                                    | × |
|--------------------------------------------------------|----------------------------------------------------------------------------------------------------|---|
|                                                        | Welcome to Net Report configurator<br>The configurator wizard will configure Net Report on your<br>computer.<br>To continue, click Next.<br>Certificate license malformed. |   |
| The real time<br>Information<br>Management<br>Solution |                                                                                                    |   |
|                                                        | Change Suivant > Annuler Aide                                                                                                    |   |

3. Click Change... to locate the license.cert at: c:\..\Master\_NR[Version Number]> license.cert. Show Me!□

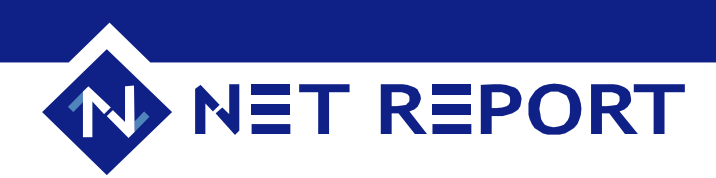

| Ouvrir                    |                    |            | ? ×            |
|---------------------------|--------------------|------------|----------------|
| <u>R</u> echercher dans : | 🔁 NetReport 📃      | ] ⇔ 🗈 💣 🎟∙ |                |
| 칠 basexml                 | 🚞 nrtriggerscripts |            |                |
| 🗋 datafiles               | 🚞 rirfiles         |            |                |
| 📄 🚞 error agent storag    | e 🧰 sql            |            |                |
| 🗋 helpdesk                | 🚞 tools            |            |                |
| 🗋 mmc                     | 🛤 license.cert     |            |                |
| nrperfmon 🗋               |                    |            |                |
|                           |                    |            |                |
|                           |                    |            |                |
| No <u>m</u> de fichier :  | license.cert       |            | <u>0</u> uvrir |
| Type:                     | License file       | <b></b>    | Annuler        |
|                           |                    |            | <i></i> //.    |

4. Click Open. The Welcome to Net Report Configurator screen opens. Show Me!D

| Net Report Configuration                               |                                                                                                    | × |
|--------------------------------------------------------|----------------------------------------------------------------------------------------------------|---|
|                                                        | Welcome to Net Report configurator                                                                                                    |   |
|                                                        | The configurator wizard will configure <b>Net Report</b> on your<br>computer.<br>To continue, click Next.                                                                                                    |   |
|                                                        | This certificate was delivered to: Net Report                                                                                                    |   |
|                                                        | This license is for: Net Report Log Analyser                                                                                                    |   |
|                                                        | 100 devices                                                                                                    |   |
| The real time<br>Information<br>Management<br>Solution | <ul> <li>This Solution include the following products:</li> <li>Net Report Engine</li> <li>Net Report Web Portal</li> <li>This certificate expired on (yyyy-mm-dd): 2004-06-26</li> <li>This license code is for software evaluation only.</li> </ul> |   |
|                                                        | Change Suivant > Annuler Aide                                                                                                    |   |
| 5. Proceed with the Installati                         | on.                                                                                                    | _ |

\*Status:

This procedure has been tested on Windows 2000 Server SP4 with IE 5.5 SP2.

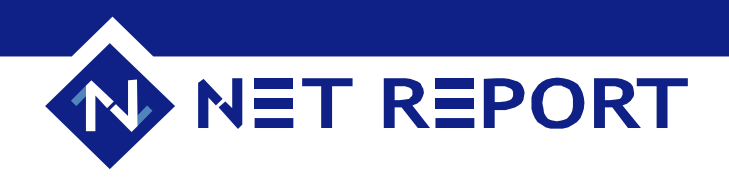

### \*See Also:

Net Report Knowledge Base Article 00017 How To Download and Install ORCA